## **Aktualizace firmware SOLAR STATION**

**SOLAR STATION** je vybaven polo-automatickou aktualizací firmware. Firmware se kontroluje a aktualizuje automaticky po stisku tlačítka **RESET**. Tento návod je tedy určen jen pokud selže tato polo-automatická aktualizace.

## Máš pořád verzi firmware 167?

V této verzi jsem udělali závažnou chybu a omylem vyřadili automatické aktualizace. Je potřeba udělat ruční aktualizaci na novější firmware a dále znovu poběží v polo-automatickém režimu vzduchem. Je nám to líto, chybu jsme již opravili, je potřeba postupovat podle následujícího návodu.

Ideálně postupuj na počítači (na mobilu lze také, ale je to uživatelsky komplikovanější)

1. Nejprve musíš zjistit jaký máš přesně **SOLAR STATION** a stáhnout si správný soubor. Na to opravdu **pozor!** 

- a) Mám velký 7.5" model: Stáhnout firmware
- b) Mám malý 4.5" model a nabíjecí USB-C konektor mám vpravo: Stáhnout firmware
- c) Mám malý 4.5" model a nabíjecí USB-C konektor mám vlevo dole: Stáhnout firmware

2. Soubor si stáhni a ulož na počítači.

3. Vem do ruky **SOLAR STATION** a udělej na něm tovární reset. Ten uděláš tak, že stiskneš RESET a po zobrazení úvodního loga hned zase stiskni **RESET**. SOLAR STATION se tak vymaže a můžeš jej znovu nastavit.

4. Připoj se do WiFi sítě SolarStation-XXXXXX, stejně jak jsi postupoval po zakoupení.

5. V prohlížeči otevři stránku <u>http://192.168.4.1</u> a zobrazí se ti nastavovací formulář. Ten teď nevyplňuj.

6. Na formuláři dole je možnost aktualizace firmware. Nejprve stiskni na **Vybrat soubor** a pak stiskni **Update firmware**. Tím se aktualizuje firmware ze souboru. Verze firmware by se měla změnit. Tím je celý proces aktualizace dokončen. Nebylo to tak strašné ne?

7. Nyní se znovu připoj do WiFi **SolarStation-XXXXXX,** v prohlížeči otevři **http://192.168.4.1** a formulář tentokrát vyplň.

Technická podpora: JEZNY s.r.o., Pod Strání 753, Zlín, lukas.jezny@gmail.com, www.solar-station.cz